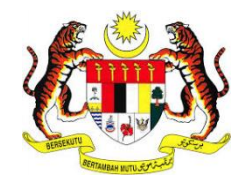

# MANUAL PENGGUNA SISTEM E-KONSULAR

MODUL PENGURUSAN PENGGUNA (PEMOHON)

DISEDIAKAN OLEH:

Augmented Technology Sdn. Bhd.

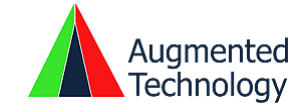

### **ISI KANDUNGAN**

#### Contents

| ISI KANDUNGAN                        | 2  |
|--------------------------------------|----|
| PENDAHULUAN                          | 3  |
| 1.0 AKSES SISTEM                     | 4  |
| 2.0 PENDAFTARAN PENGGUNA             | 5  |
| 3.0 LUPA ID PENGGUNA                 | 6  |
| 4.0 LUPA KATA LALUAN                 |    |
| 5.0 LUPA ID PENGGUNA DAN KATA LALUAN | 13 |
| 6.0 LOG MASUK PENGGUNA               |    |
| 7.0 KEMASKINI PROFIL PENGGUNA        |    |
| 8.0 LOG KELUAR                       | 19 |
|                                      |    |

### PENDAHULUAN

Tujuan penyediaan Manual Pengguna ini adalah untuk membantu pengguna sistem memahami proses kerja dan penggunaan bagi setiap modul di dalam sistem ini. Dokumentasi ini akan menerangkan dengan terperinci bagaimana sistem ini berfungsi dan memberi gambaran kepada pengguna bagaimana untuk menggunakan sistem tersebut. Manual ini merupakan bahan rujukan atau panduan untuk menggunakan sistem e-Konsular.

#### 1.0 AKSES SISTEM

 Untuk mengakses ke Sistem e-Konsular, pengguna perlu melayari alamat URL seperti yang berikut:

#### https://ekonsular.kln.gov.my/

2. Skrin di bawah menunjukkan halaman utama kepada Sistem e-Konsular.

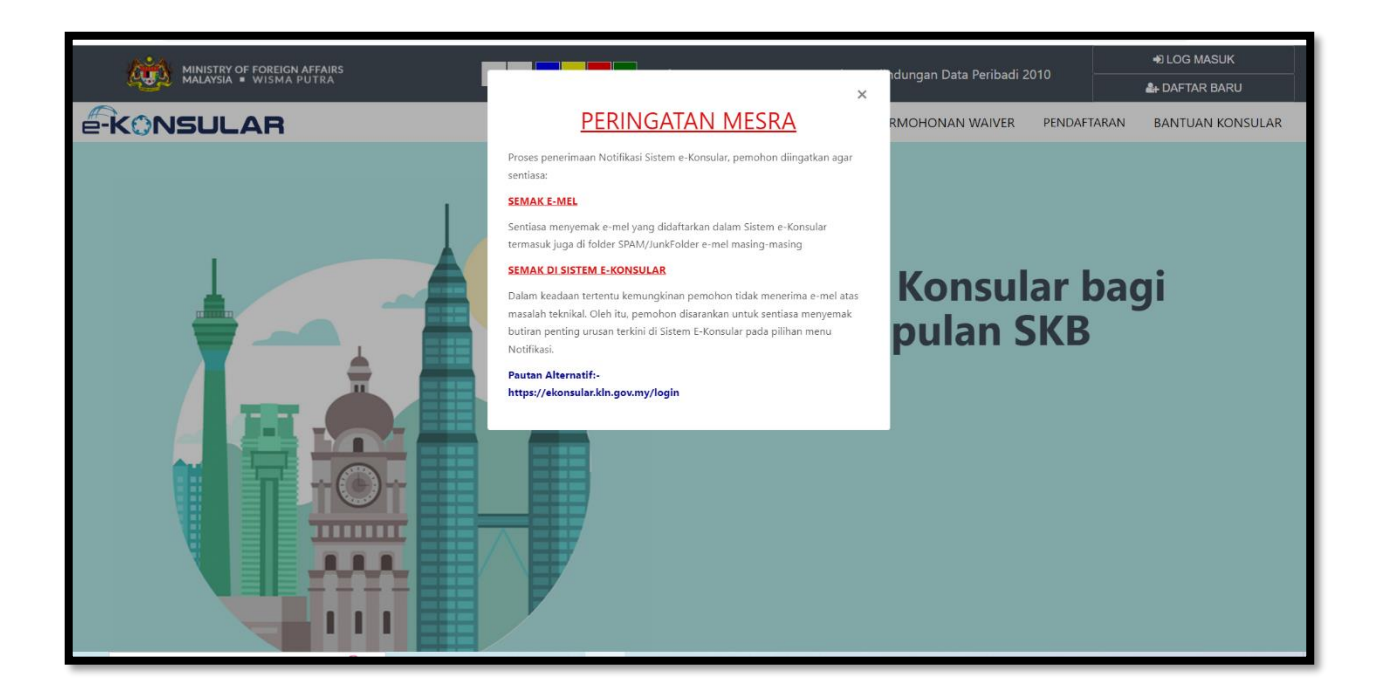

#### 2.0 PENDAFTARAN PENGGUNA

1. Menu utama skrin video dipaparkan untuk pendaftaran pengguna. Klik butang **[Daftar Sekarang].** 

| English <b>  Bahasa Melayu</b>                                                 |                                                                  | Akta Perlindungan Data Peribadi 2010 |
|--------------------------------------------------------------------------------|------------------------------------------------------------------|--------------------------------------|
| Acconstruction<br>Mail 1957 For For<br>MALA / Star + WIS<br>Data<br>- News Jer | EIGN J AFFAIRS<br>MA PUTRA<br>Pendaftaran baru Sistem e-Konsular |                                      |
| ALAMAT<br>example<br>KATA LA<br>Control<br>TABAF WA                            | op ink                                                           | •                                    |
| NO KAO<br>SOALAN<br>Pilih satu<br>Sanaana                                      |                                                                  | *<br>*                               |

2. Kemasukan maklumat untuk pendaftaran baru akan dipaparkan.

| English   Bahina Melaya                                                          |                                                                                 |                                  |                               | Akta Perlindur | ngan Data Peribadi 2010 |  |
|----------------------------------------------------------------------------------|---------------------------------------------------------------------------------|----------------------------------|-------------------------------|----------------|-------------------------|--|
| MULSTRY OF FOREIS LAFFARS<br>MULSTRY OF FOREIS LAFFARS<br>MALAYSIA - WISMA PUTRA |                                                                                 |                                  |                               |                |                         |  |
|                                                                                  | Daftar Pengguna<br>*Nana penu sana bengar C asua fassen<br>Nuna rewitak akkun 0 |                                  | ID PENDEUNA Ø                 |                |                         |  |
|                                                                                  | ALANAT EMEL                                                                     | •                                | NO. TELEFON 0<br>601234567090 |                |                         |  |
|                                                                                  | KARA LALLIAN                                                                    | PENGESAHAN K.<br>Contoh: Pessino | CA LALUAN O<br>1123 D         | •              |                         |  |
|                                                                                  | ТЛЯЛ ЖАВСАНССАВА<br>О ЖАВСАНССАВА 0 С ВАКАН ШАВСАНССАВА / РЕ                    | NDUDUK TETAP                     | (11) 0                        |                |                         |  |
|                                                                                  |                                                                                 |                                  |                               |                |                         |  |
|                                                                                  | Pilh sata                                                                       |                                  |                               | -              |                         |  |
|                                                                                  | LANDGAN KOTIFIKASI ()                                                           |                                  |                               |                |                         |  |
|                                                                                  | NEGARA                                                                          |                                  |                               |                |                         |  |
|                                                                                  | MALAWZEC,                                                                       |                                  |                               |                |                         |  |
|                                                                                  | Urbik sebarang pertanyaan, bubungi pertadbir sintem di sib <sub>a</sub> udmini  | gka goury                        |                               | 40-0-0         |                         |  |
|                                                                                  | < Haamas (rans                                                                  |                                  | _                             | ✓ Uana:        |                         |  |

3. Lengkapkan maklumat permohonan pendaftaran baru dan klik butang **[Hantar].** Sistem akan log masuk secara automatik jika pendaftaran berjaya.

| Q | 📸 Miller of Control of Control Bahasa Melayu 😤 Alinah Birti Millerando 🔹 🔹 |                                                                                                    |  |  |  |
|---|----------------------------------------------------------------------------|----------------------------------------------------------------------------------------------------|--|--|--|
|   | Paparan Utama                                                              | PARAMAN UTAMA                                                                                                    |  |  |  |
|   |                                                                            | SELAMAT DATANG, AISYAH BINTI MUHAMAD                                                                                                    |  |  |  |
|   |                                                                            |                                                                                                    |  |  |  |
|   |                                                                            | Semakan Status Permohonan Paparan Pengumuman                                                                                                    |  |  |  |
|   |                                                                            | BIL ^ MODUL BORANG TANISH PERMOHORAN STATUS SYSTEM MAINTENANCE                                                                                         |  |  |  |
|   |                                                                            | TIADA DATA DEAN USERS, TO SERVE YOU BETTER,<br>EKONSULAR YE WILL BE UNAVAILABLE DUE TO<br>SERTER DATA DEAN OF DOTO TO TO TO TO TO TO TO TO TO TO TO TO |  |  |  |
|   |                                                                            | <ul> <li>STE INSTRUMENT FOR A SUBJECT STEM</li> <li>STE INSTRUMENT FOR A SUBJECT STEM</li> <li>STEM STEM STEM STEM</li> <li>STEM STEM STEM</li> </ul>  |  |  |  |
|   |                                                                            | EvinoSulta Anka And Deshetiman<br>Pesinosulta Anka Deshetiman<br>Anka Bornetiman<br>Bana Carl Marka Anka Deshetiman<br>Bana Carl Marka Benderon        |  |  |  |
|   |                                                                            | MAAFADA KESULITAN.<br>18/10/2022 10.37 AM Milakuman                                                                                                    |  |  |  |
|   |                                                                            | C 2021 Komantarian Luar Neger. Semua Rekolpra Terselhere                                                                                               |  |  |  |

#### 3.0 LUPA ID PENGGUNA

1. Klik pada pautan LOG MASUK. Kemasukan maklumat log masuk akan dipaparkan.

| MINISTRY OF FOREIGN AFFAIRS<br>MALAYSIA = WISMA PUTRA |                                                                                                    |   | idungan Data Peribadi 2010 | DAFTAR BARU           |
|-------------------------------------------------------|----------------------------------------------------------------------------------------------------|---|----------------------------|-----------------------|
|                                                       |                                                                                                    | × | MOHONAN WAIVER PENDAFT     | ARAN BANTUAN KONSULAR |
|                                                       | Pengguna sistem e-konsular dari versi 1 boleh log masuk<br>sistem menggunakan kil Pengguna dan Kata Laluan yang<br>lama tanga perlu mendaftar baru. |   |                            |                       |
|                                                       | ID PENGGUNA 0                                                                                                    | * |                            |                       |
|                                                       | KATA LALUAN 🛛                                                                                                    | * | Konsular k                 | bagi                  |
|                                                       | 9 3 200                                                                                                    |   | pulan SKB                  |                       |
|                                                       | Taipkan kod keselamatan seperti di atas.                                                                                                    | * |                            |                       |
|                                                       | Lupa ID Pengguna/Kata Laluan   FAQ   Helpdesk<br>Semakan SKB                                                                                        | L |                            |                       |
|                                                       | Adakah anda baru dalam e-Konsular?<br>Daftar Sekarang                                                                                               |   |                            |                       |
|                                                       | Log Masuk Reset                                                                                                    |   |                            |                       |
|                                                       |                                                                                                    | _ |                            |                       |
|                                                       |                                                                                                    |   |                            |                       |

- 2. Klik pada butang **[Lupa ID Pengguna/Kata Laluan].** Skrin akan memaparkan lupa ID Pengguna/Kata Laluan yang menpunyai 3 pilihan seperti berikut :
  - i. Lupa ID Pengguna
  - ii. Lupa Kata Laluan
  - iii. Lupa ID Pengguna dan Kata Laluan

| English <b>  Bahasa Melayu</b> | Akta Perlindungan Data Perlibadi 2010                                                                                      |
|--------------------------------|----------------------------------------------------------------------------------------------------|
| <b>B</b>                       |                                                                                                    |
|                                | Lupa ID Pengguna/Kata Laluan<br>Hartar ID Pengguna atau kemas kini kata lakan baru anda untuk mengakara sistem e-Konsular. |
|                                | C LUPA ID PENGCUNA C LUPA KATA LALUAN C LUPA ID PENGCUNA DAN KATA LALUAN                                                   |
|                                | < Halaman Utama                                                                                                    |
|                                |                                                                                                    |
|                                |                                                                                                    |
|                                |                                                                                                    |
|                                |                                                                                                    |
|                                |                                                                                                    |

3. Klik pada **[LUPA ID PENGGUNA**] dan pilih **[Warganegara]** serta seterusnya skrin akan memaparkan kemasukkan maklumat Nama penuh serta No. Kad Pengenalan pengguna seperti yang didaftarkan dalam sistem.

| English <b>  Bahasa Melayu</b> | Akta Per                                                                                                    | iindungan Data Peribadi 2010 |
|--------------------------------|----------------------------------------------------------------------------------------------------|------------------------------|
| <u>(iii)</u>                   |                                                                                                    |                              |
|                                | <b>Lupa ID Pengguna/Kata Laluan</b><br>Hantar ID Pengguna atau kemas kini kata laluan baru anda untuk mengakses sistem e-Konsular. |                              |
|                                | LUPA ID PENGGUNA     LUPA KATA LALUAN     LUPA ID PENGGUNA DAN KATA LALUAN     TARAF WARGANEGARA                                   |                              |
|                                | WARGANEGARA 0     BUKAN WARGANEGARA / PENDUDUK TETAP (PR) 0     'Nama perlu sama dengan IC atau Passport                           |                              |
|                                | NAMA PENUH "SEPERTI YANG TELAH DIDAFTARKAN DALAM SISTEM. 0                                                                         |                              |
|                                | < Halaman Utama                                                                                                    |                              |
|                                |                                                                                                    |                              |

- 4. Klik butang [Seterusnya] dan skrin akan memaparkan maklumat seperti berikut :
  - i. Nama Penuh \*Seperti yang didaftarkan dalam sistem\*
  - ii. No.Kad Pengenalan
  - iii. Soalan Rahsia
  - iv. Jawapan

# ë-KONSULAR

| Lupa ID Pengguna/Kata Laluan                                                                |
|---------------------------------------------------------------------------------------------|
| Hantar ID Pengguna atau kemas kini kata laluan baru anda untuk mengakses sistem e-Konsular. |
|                                                                                             |
|                                                                                             |
| SOALAN RAHSIA<br>Pilih satu 👻                                                               |
| JAWADAN                                                                                     |
| < Halaman Utama                                                                             |
|                                                                                             |
|                                                                                             |
|                                                                                             |
|                                                                                             |
|                                                                                             |

5. Isi maklumat dan klik butang **[Seterusnya]** dan skrin akan memaparkan alamat emel yang telah didaftarkan sebelum ini.

| Ha | a <b>ntar ID Pengguna</b><br>tar ID Pengguna anda untuk mengakses sistem e-Konsular. |  |
|----|--------------------------------------------------------------------------------------|--|
| e  | AMAT EMEL<br>ionsularhelp@gmail.com<br>Halaman Utama 🗸 Hantar ID Pengguna            |  |
|    |                                                                                      |  |
|    |                                                                                      |  |
|    |                                                                                      |  |
|    |                                                                                      |  |
|    |                                                                                      |  |

6. Klik butang **[Hantar ID Pengguna]** dan kemudian sistem akan memaparkan mesej "Berjaya ID Pengguna sudah dihantar melalui emel yang telah didaftarkan".

| MINISTRY OF FOREICN AFFAIRS<br>MALAYSIA • WISMA PUTRA | ×                                                                                                    | idungan Data Peribadi 2010 – | HD LOG MASUK         |
|-------------------------------------------------------|----------------------------------------------------------------------------------------------------|------------------------------|----------------------|
| -KONSULAR                                             | PERINGATAN MESRA                                                                                                    | MOHONAN WAIVER PENDAFTA      | RAN BANTUAN KONSULAR |
|                                                       | Prozes penetimaan Notifikaal Satem e-Konsukar, penohem diingatkan agar<br>anniaar<br><b>SEMAK E-MEL</b><br><b>Berjaya</b><br>ID Pengguna sudah dihantar melalui e-mel yang telah<br>didaftarkan. | Konsular b<br>pulan SKB      | agi                  |

7. Pengguna perlu log masuk emel sendiri untuk menyemak emel ID Pengguna.

| eKonsular                                                       |
|-----------------------------------------------------------------|
| Makluman ID Pengguna / User ID Notification                     |
| ID Pengguna untuk pengguna NURHAZWANI BINTI ZAINUDDIN           |
| adalah 880311085434. Sila laporkan kepada Pentadbir Sistem e-   |
| Konsular sekiranya anda tidak membuat tindakan ini.             |
| User ID for user NURHAZWANI BINTI ZAINUDDIN is                  |
| 880311085434. Please contact e-Konsular System Administrator if |
| you did not performed this action.                              |
| eKonsular                                                       |
|                                                                 |
|                                                                 |

#### 4.0 LUPA KATA LALUAN

1. Klik pada pautan LOG MASUK. Kemasukan maklumat log masuk akan dipaparkan.

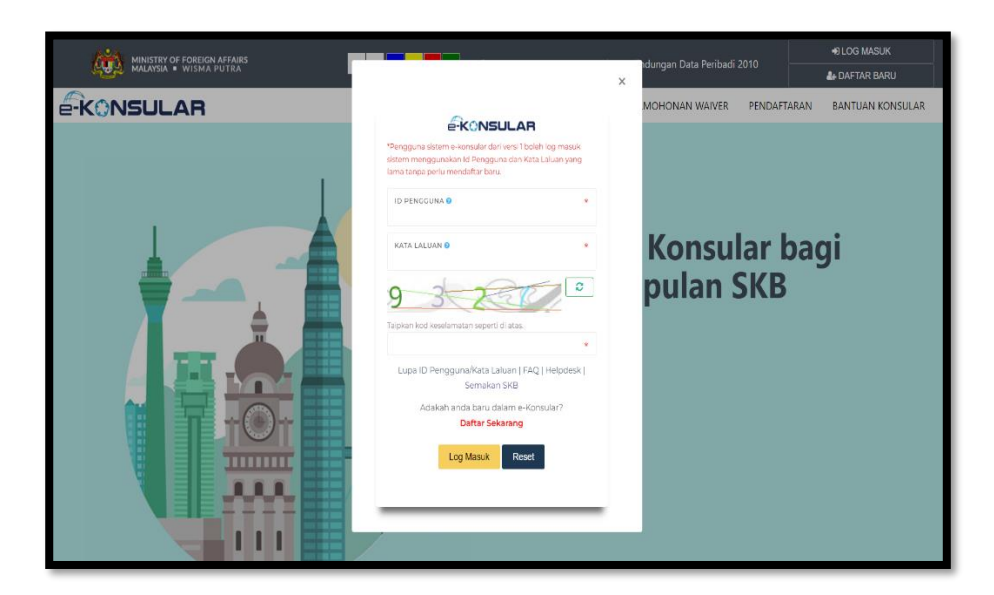

- 2. Klik pada butang **[Lupa ID Pengguna/Kata Laluan].** Skrin akan memaparkan lupa ID Pengguna/Kata Laluan yang menpunyai 3 pilihan seperti berikut :
  - i. Lupa ID Pengguna
  - ii. Lupa Kata Laluan
  - iii. Lupa ID Pengguna dan Kata Laluan

| English   Bahasa Melayu |                                                                                              | Akta Perlindungan Data Peribadi 2010 |
|-------------------------|----------------------------------------------------------------------------------------------|--------------------------------------|
|                         |                                                                                              |                                      |
|                         | Lupa ID Pengguna/Kata Laluan<br>Hantar ID Pengguna atau kemas kini kata laluan baru anda unt | uk mengakses sistem e-Konsular.      |
|                         | UIPA ID PENGGUNA UIPA KATA LALUAN                                                            | UIPA ID PENGGUHA DAN KATA LALUAN     |
|                         | < Halaman Utama                                                                              | ✓ Seterusnya                         |
|                         |                                                                                              |                                      |
|                         |                                                                                              |                                      |
|                         |                                                                                              |                                      |
|                         |                                                                                              |                                      |
|                         |                                                                                              |                                      |
|                         |                                                                                              |                                      |

3. Klik pada **[LUPA KATA LALUAN**] dan pilih **[Warganegara]** serta seterusnya skrin akan memaparkan kemasukkan maklumat Nama penuh serta No. Kad Pengenalan pengguna seperti yang didaftarkan dalam sistem.

| English <b>  Bahasa Melayu</b> | Akta Pe                                                                                                    | rlindungan Data Peribadi 2010 |
|--------------------------------|----------------------------------------------------------------------------------------------------|-------------------------------|
| Ê                              |                                                                                                    |                               |
|                                | <b>Lupa ID Pengguna/Kata Laluan</b><br>Hantar ID Pengguna atau kemas kini kata laluan baru anda untuk mengakses sistem e-Konsular. |                               |
|                                | O LUPA ID PENGGUNA O LUPA KATA LALUAN ULUPA ID PENGGUNA DAN KATA LALUAN                                                            |                               |
|                                | WARGANEGARA Ø     BUKAN WARGANEGARA / PENDUDUK TETAP (PR) Ø *Nama perlu sama dengan IC atau Passport                               |                               |
|                                | NAMA PENUH "SEPERTI VANG TELAH DIDAFTARKAN DALAH SISTEM. 0                                                                         |                               |
|                                | < Halaman Utama  ✓ Seterusnya                                                                                                    |                               |
|                                |                                                                                                    |                               |

- 4. Klik butang [Seterusnya] dan skrin akan memaparkan maklumat seperti berikut :
  - i. Nama Penuh \*Seperti yang didaftarkan dalam sistem\*
  - ii. No.Kad Pengenalan
  - iii. Soalan Rahsia
  - iv. Jawapan

| <b>Lupa ID Pengguna/Kata Laluan</b><br>Hantar ID Pengguna atau kemas kini kata laluan baru anda untuk mengakses sistem e-Konsular. |  |
|----------------------------------------------------------------------------------------------------|--|
|                                                                                                    |  |
| 880120101111<br>SOALAN RAHSIA<br>Pilih satu •                                                                                      |  |
| 2AWAPAN                                                                                                    |  |
| < Halaman Utama                                                                                                    |  |
|                                                                                                    |  |
|                                                                                                    |  |
|                                                                                                    |  |

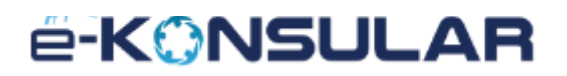

5. Masukkan maklumat Soalan Rahsia dan Jawapan dan klik butang **[Seterusnya**]. Sistem akan memaparkan skrin untuk set semula kata laluan.

| emas kini kata laluan baru anda untuk mengaks          | ;es sistem e-Konsular.                                    |
|--------------------------------------------------------|-----------------------------------------------------------|
| id pengguna<br>880311085434                            |                                                           |
| ALAMAT EMEL<br>nurhazwanizainuddin@yahoo.com           |                                                           |
| KATA LALUAN 🛛<br>Contoh: Password123@                  | PENGESAHAN KATA LALUAN 🕑<br>Contoh: Password123@          |
| ata laluan mesti mempunyai Simbol, Nombor, Hu<br>4 9 7 | uruf Besar dan Huruf Kecil. Contoh : <i>Password123@.</i> |
| npran kou keselamatan seperti uratas.                  |                                                           |

- 6. Masukkan maklumat Kata Laluan, Pengesahan Kata Laluan dan Kod Keselamatan
- 7. Klik butang **[Hantar].** Sistem akan memaparkan skrin *popup* mesej "Berjaya Tukar kata laluan berjaya dikemaskini." Sistem juga akan menghantar emel notifikasi kepada pengguna mengenai pengemaskinian kata laluan.

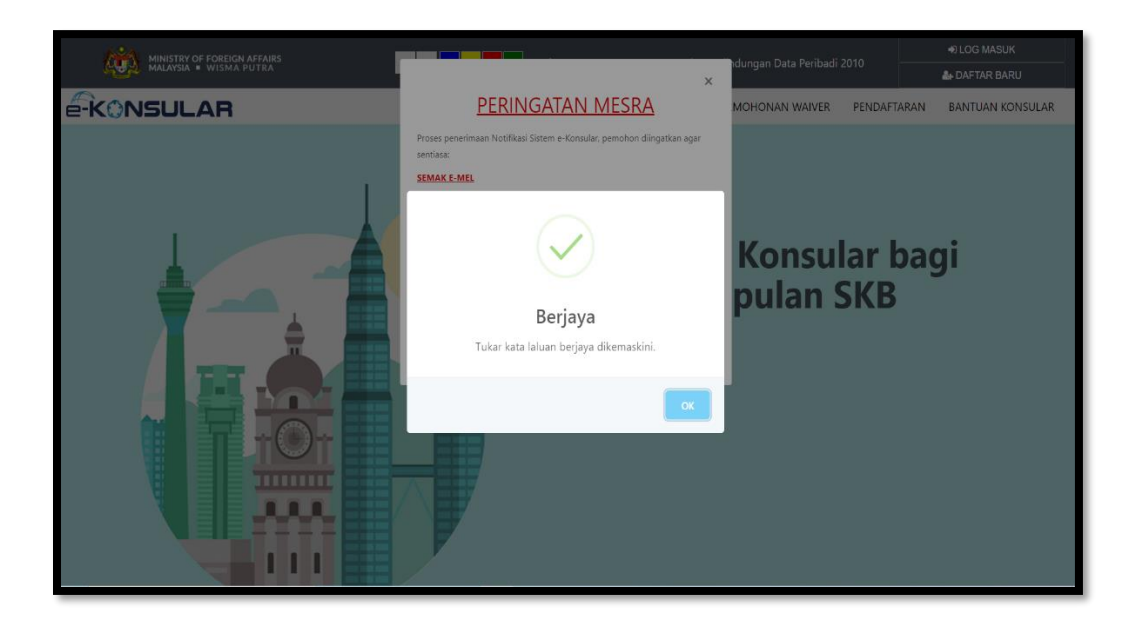

8. Pengguna perlu log masuk ke emel sendiri untuk melihat paparan emel yang diterima.

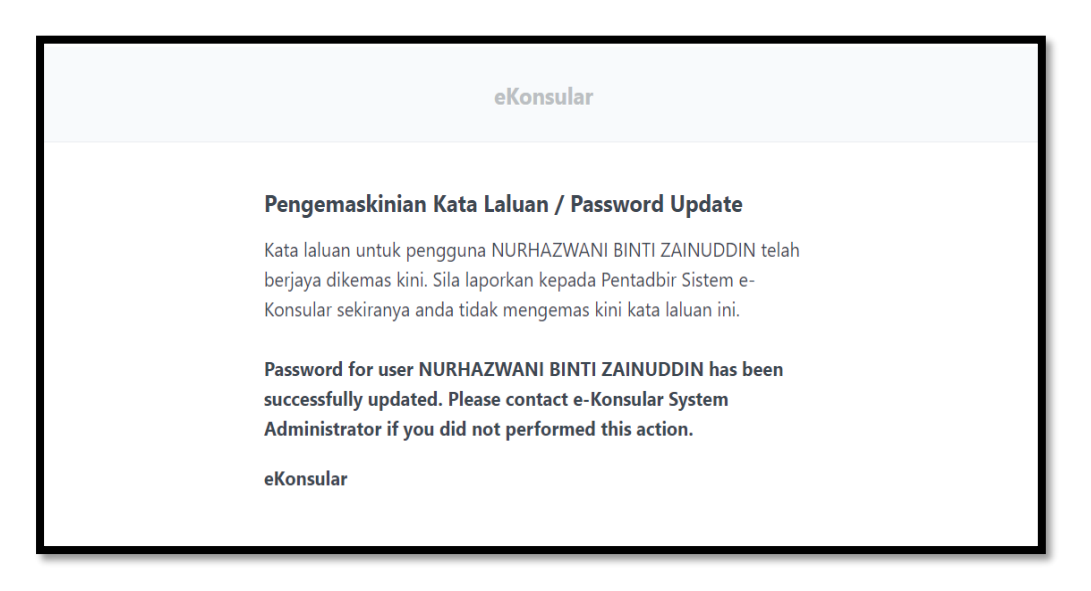

#### 5.0 LUPA ID PENGGUNA DAN KATA LALUAN

1. Klik pada pautan LOG MASUK. Kemasukan maklumat log masuk akan dipaparkan.

| MINISTRY OF FOREIGN AFFAIRS<br>MALAYSIA • WISMA PUTRA |                                                                                                    | ndungan Data Peribadi 20<br>X | 10 +8 LOG MASUK              |
|-------------------------------------------------------|----------------------------------------------------------------------------------------------------|-------------------------------|------------------------------|
|                                                       | <b>EKONSULAR</b>                                                                                                    | MOHONAN WAIVER                | PENDAFTARAN BANTUAN KONSULAR |
| 1                                                     | *Bengguna sistem e-konsular dari versi 1 bolah log masuk<br>sistem menggunakan Id Pengguna dan Kata Laluan yang<br>lama tanpa perlu mendaftar baru. |                               |                              |
|                                                       | KATA LALUAN O                                                                                                    | Konsul                        | ar bagi                      |
|                                                       | 9 3 2000                                                                                                    | pulan S                       | KB                           |
|                                                       | Taipkan kod keselamatan seperti di atas.                                                                                                    |                               |                              |
|                                                       | Semakan SKB<br>Adakah anda baru dalam e-Konsular?<br>Daftar Sekanag                                                                                 |                               |                              |
|                                                       | Log Masuk Reset                                                                                                    |                               |                              |
|                                                       |                                                                                                    |                               |                              |
|                                                       |                                                                                                    |                               |                              |

- 2. Klik pada butang **[Lupa ID Pengguna/Kata Laluan].** Skrin akan memaparkan lupa ID Pengguna/Kata Laluan yang menpunyai 3 pilihan seperti berikut :
  - i. Lupa ID Pengguna
  - ii. Lupa Kata Laluan
  - iii. Lupa ID Pengguna dan Kata Laluan

# ë-KONSULAR

| English <b>  Bahasa Melayu</b> |                                                                                                    | Akta Perlindungan Dat           | a Peribadi 2010 |
|--------------------------------|----------------------------------------------------------------------------------------------------|---------------------------------|-----------------|
|                                |                                                                                                    |                                 |                 |
|                                | Lupa ID Pengguna/Kata Laluan<br>Hantar ID Pengguna atau kemas kini kata laluan baru anda untuk meng | jakses sistem e-Konsular.       |                 |
|                                | UIPA ID PENGGUNA UIPA KATA LALUAN                                                                   | UPA ID PENGGUNA DAN KATA LALUAN |                 |
|                                | < Halaman Utama                                                                                     | ✓ Seterusnya                    |                 |
|                                |                                                                                                    |                                 |                 |
|                                |                                                                                                    |                                 |                 |
|                                |                                                                                                    |                                 |                 |
|                                |                                                                                                    |                                 |                 |
|                                |                                                                                                    |                                 |                 |

3. Klik pada **[LUPA ID PENGGUNA DAN LUPA KATA LALUAN]** dan pilih **[Warganegara]** serta seterusnya skrin akan memaparkan kemasukkan maklumat Nama penuh serta No. Kad Pengenalan pengguna seperti yang didaftarkan dalam sistem.

| English <b>  Bahasa Melayu</b> | Akta Per                                                                                                    | iindungan Data Peribadi 2010 |
|--------------------------------|----------------------------------------------------------------------------------------------------|------------------------------|
| <u>(iii)</u>                   |                                                                                                    |                              |
|                                | <b>Lupa ID Pengguna/Kata Laluan</b><br>Hantar ID Pengguna atau kemas kini kata laluan baru anda untuk mengakses sistem e-Konsular. |                              |
|                                | LUPA ID PENGGUNA     LUPA KATA LALUAN     LUPA ID PENGGUNA DAN KATA LALUAN     TARAF WARGANEGARA                                   |                              |
|                                | WARGANEGARA 0     BUKAN WARGANEGARA / PENDUDUK TETAP (PR) 0     'Nama perlu sama dengan IC atau Passport                           |                              |
|                                | NAMA PENUH "SEPERTI YANG TELAH DIDAFTARKAN DALAM SISTEM. 0                                                                         |                              |
|                                | < Halaman Utama                                                                                                    |                              |
|                                |                                                                                                    |                              |

- 4. Klik butang [Seterusnya] dan skrin akan memaparkan maklumat seperti berikut :
  - i. Nama Penuh \*Seperti yang didaftarkan dalam sistem\*
  - ii. No.Kad Pengenalan
  - iii. Soalan Rahsia
  - iv. Jawapan

|                                                 | <i></i>                                                                                   |              |  |
|-------------------------------------------------|-------------------------------------------------------------------------------------------|--------------|--|
| Lupa ID Penggur<br>Hantar ID Pengguna atau kema | I <b>a/Kata Laluan</b><br>; kini kata laluan baru anda untuk mengakses sistem e-Konsular. |              |  |
|                                                 |                                                                                           |              |  |
|                                                 |                                                                                           |              |  |
| SOALAN RAHSIA<br>Pilih satu                     |                                                                                           |              |  |
| JAWAPAN                                         |                                                                                           |              |  |
| < Halaman Utama                                 |                                                                                           | ✓ Seterusnya |  |
|                                                 |                                                                                           |              |  |
|                                                 |                                                                                           |              |  |
|                                                 |                                                                                           |              |  |
|                                                 |                                                                                           |              |  |
|                                                 |                                                                                           |              |  |

5. Masukkan maklumat Soalan Rahsia dan Jawapan dan klik butang **[Seterusnya**]. Sistem akan memaparkan skrin untuk set semula kata laluan.

| id pengguna<br>880311085434                  |                                                                   |
|----------------------------------------------|-------------------------------------------------------------------|
| ALAMAT EMEL<br>nurhazwanizainuddin@yahoo.com |                                                                   |
| <b>KATA LALUAN €</b><br>Contoh: Password123@ | PENGESAHAN KATA LALUAN 📀<br>Contoh: Password123@                  |
| ta laluan mesti mempunyai Simbol, Nor        | nbor, Huruf Besar dan Huruf Kecil. Contoh : <i>Password123@</i> . |

- 6. Masukkan maklumat Kata Laluan, Pengesahan Kata Laluan dan Kod Keselamatan
- 7. Klik butang **[Hantar].** Sistem akan memaparkan skrin *popup* mesej "Berjaya Tukar kata laluan berjaya dikemaskini." Sistem juga akan menghantar emel notifikasi kepada pengguna mengenai ID Pengguna dan pengemaskinian kata laluan.

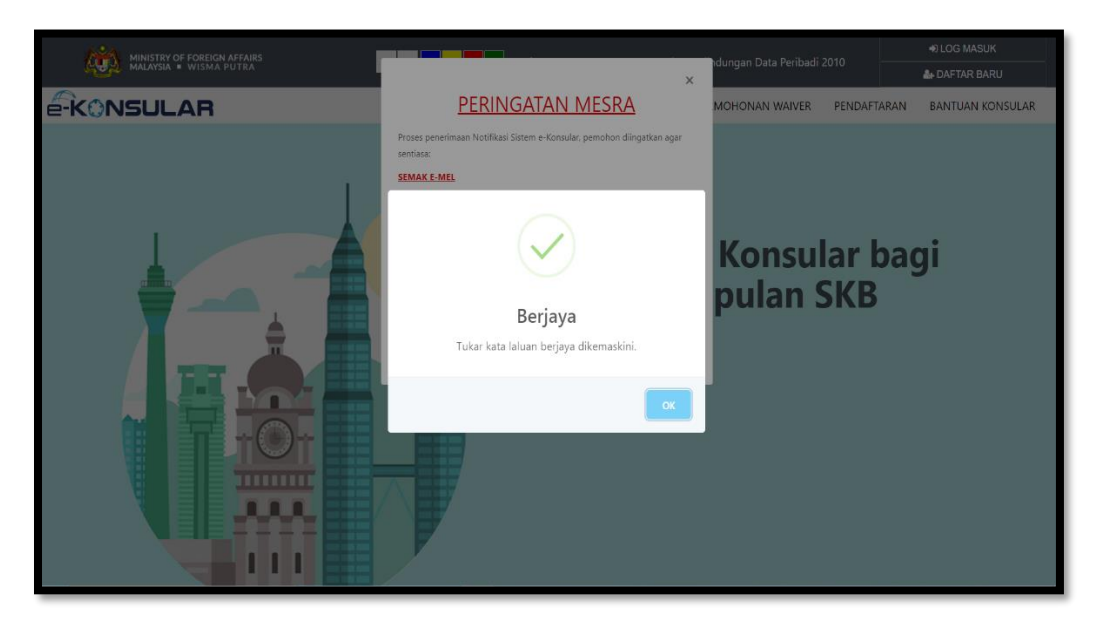

8. Pengguna perlu log masuk ke emel sendiri untuk melihat paparan emel yang diterima.

| eKonsular                                                                                                    |
|----------------------------------------------------------------------------------------------------|
| Pengemaskinian Kata Laluan / Password Update                                                                                                    |
| Kata laluan untuk pengguna NURHAZWANI BINTI ZAINUDDIN telah<br>berjaya dikemas kini. Sila laporkan kepada Pentadbir Sistem e-<br>Konsular sekiranya anda tidak mengemas kini kata laluan ini. |
| Password for user NURHAZWANI BINTI ZAINUDDIN has been<br>successfully updated. Please contact e-Konsular System<br>Administrator if you did not performed this action.                        |
| eKonsular                                                                                                    |

### ë-KONSULAR

#### 6.0 LOG MASUK PENGGUNA

1. Klik pada pautan LOG MASUK. Sistem akan memaparkan skrin kemasukan maklumat untuk Log Masuk.

| MINISTRY OF FOREIGN AFFAIRS<br>MALAYSIA • WISMA PUTRA |                                                                                                    | ,   | dungan Data Peribadi 2010  | LOG MASUK     DAFTAR BARU |
|-------------------------------------------------------|----------------------------------------------------------------------------------------------------|-----|----------------------------|---------------------------|
|                                                       |                                                                                                    | × 1 | MOHONAN WAIVER PENDAFTARAN | BANTUAN KONSULAR          |
|                                                       | *Bengguna sistem «Aonsular dan versi) bolen log masuk<br>sistem menggunakan id Pengguna dan Kata Laluan yang<br>lama tanpa perlu mendaftar baru. |     |                            |                           |
|                                                       | KATA LALUAN O                                                                                                    |     | Konsular ba                | gi                        |
| <b>T</b>                                              | Tápkin kod keselamatan seperti di atas.                                                                                                    |     | pulan SKB                  |                           |
|                                                       | Lupa ID Pengguna/Kata Laluan   FAQ   Helpdesk       Semakan SKB                                                                                  |     |                            |                           |
|                                                       | Adakah anda baru dalam e-Konsular?<br>Daftar Sekarang                                                                                            |     |                            |                           |
|                                                       | Log Masuk Reset                                                                                                    |     |                            |                           |
|                                                       |                                                                                                    |     |                            |                           |

2. Masukkan ID Pengguna,Kata Laluan dan Kod Keselamatan dan klik butang **[Log Masuk].** Sistem akan memaparkan paparan utama skrin Pengguna bagi Sistem e-Konsular.

| paran Utama                                                    | PAPARAN UTAMA                                                                                                    |                                                                                                    |                                                                                                    |                                                                                                    |                                                                                                    |                                                                                                    |
|----------------------------------------------------------------|----------------------------------------------------------------------------------------------------|----------------------------------------------------------------------------------------------------|----------------------------------------------------------------------------------------------------|----------------------------------------------------------------------------------------------------|----------------------------------------------------------------------------------------------------|----------------------------------------------------------------------------------------------------|
| tifikasi                                                       | SELAMAT                                                                                                    | DATANG, NURHAZW                                                                                                    | ANI BINTI Z                                                                                                    | AINUDDIN                                                                                                    |                                                                                                    |                                                                                                    |
| nji Temu                                                       | Masa log masuk                                                                                                    | terakh <mark>ir</mark> adalah 21 October 2022 1                                                                                                    | 2:39:36.                                                                                                    |                                                                                                    |                                                                                                    |                                                                                                    |
| l Kelakuan Baik 🗸                                              |                                                                                                    |                                                                                                    |                                                                                                    |                                                                                                    |                                                                                                    |                                                                                                    |
| I Pelepasan Keluar Negeri <<br>AIVER)                          | Semak                                                                                                    | an Status Permoho                                                                                                    | nan                                                                                                    |                                                                                                    |                                                                                                    | Paparan Pengumuman                                                                                                    |
| ndaffaran ke Luar Nenara 🗸 🤇                                   | 81L. ~                                                                                                    | MODUL                                                                                                    | BORANG                                                                                                    | TARIKH PERMOHONAN                                                                                                    | STATUS                                                                                                    | Tiada sebarang pengumuman                                                                                                    |
| and union Corel Democratics                                    | 1                                                                                                    | BANTUAN KONSULAR RAKYAT<br>MALAYSIA DI LUAR NEGARA                                                                                                    | HLM/2022/18                                                                                                    | 29/09/2022 11:35:42                                                                                                    | SELESAI                                                                                                    |                                                                                                    |
| ngeluaran Sulat Pengesahan <<br>matian Rakyat Malaysia Di Luar | 2                                                                                                    | BANTUAN KONSULAR RAKYAT<br>MALAYSIA DI LUAR NEGARA                                                                                                    | HLM/2022/17                                                                                                    | 22/09/2022 11:18:10                                                                                                    | SELESAI                                                                                                    |                                                                                                    |
| s Konsular Rakyat Malaysia Di                                  | 3                                                                                                    | BANTUAN KONSULAR RAKYAT<br>MALAYSIA DI LUAR NEGARA                                                                                                    | HLM/2022/16                                                                                                    | 21/09/2022 12:35:25                                                                                                    | SELESAI                                                                                                    |                                                                                                    |
| ar Negara                                                      | 4                                                                                                    | BANTUAN KONSULAR RAKYAT<br>MALAYSIA DI LUAR NEGARA                                                                                                    | HLM/2022/15                                                                                                    | 21/09/2022 09:25:34                                                                                                    | PERMOHONAN BARU                                                                                                    |                                                                                                    |
| lpdesk                                                         |                                                                                                    |                                                                                                    |                                                                                                    |                                                                                                    |                                                                                                    |                                                                                                    |
| nual Pengguna (Video)                                          |                                                                                                    |                                                                                                    |                                                                                                    |                                                                                                    | 6 1 5                                                                                                    |                                                                                                    |
|                                                                |                                                                                                    |                                                                                                    |                                                                                                    |                                                                                                    |                                                                                                    |                                                                                                    |
|                                                                |                                                                                                    |                                                                                                    |                                                                                                    |                                                                                                    |                                                                                                    |                                                                                                    |
|                                                                |                                                                                                    |                                                                                                    |                                                                                                    |                                                                                                    |                                                                                                    |                                                                                                    |
|                                                                | © 2020 Kementeri                                                                                                    | an Luar Negeri. Semua Hakcipta Terp                                                                                                    | elihara                                                                                                    |                                                                                                    |                                                                                                    |                                                                                                    |
|                                                                | ritkasi<br>aj Tama<br>Kanakaan Baak C<br>Pelegasan Kotaan Negen<br>(VGFR)<br>(VGFR)<br>daharan Naurat Pergesahan<br>auan Rakeyat Malaysia D Luar<br>Mina<br>Mina<br>Rakeyat Malaysia D Luar<br>Mina<br>Mina | ritkaal SELAMAAT<br>Nasa log masuk<br>Kotakuan Balik <<br>Pilopasan Koluar Negeri<br>(VER)<br>dastraan ke Luar Negeri<br>(VER)<br>dastraan ke Luar Negeri<br>(VER)<br>dastraan ke Luar Negeri<br>(VER)<br>dastraan ke Luar Negeri<br>(VER)<br>dastraan ke Luar Negeri<br>(VER)<br>dastraan ke Luar Negeri<br>(VER)<br>dastraan ke Luar Negeri<br>(VER)<br>dastraan ke Luar Negeri<br>(VER)<br>dastraan ke Luar Negeri<br>(VER)<br>dastraan ke Luar Negeri<br>(VER)<br>dastraan ke Luar Negeri<br>(VER)<br>(VER) | ritadi<br>p Tanu<br>Katakaan Balk C<br>Pelegaan Kolaan Negeri<br>(VER)<br>dataraan kaluar Magara C<br>paturaan Sural Pergesahar<br>waan Raayet Malayaa D Luar<br>Koosular Raayet Malayaa D Luar<br>waan Raayet Malayaa D Luar<br>Macarisa D Luar Medaan<br>Consular Raayet Malayaa D Luar<br>waan Raayet Malayaa D Luar<br>waan Raayet Malayaa D Luar<br>Waan Raayet Malayaa D Luar<br>waan Raayet Malayaa D Luar<br>Waan Raayet Malayaa D Luar<br>Waan Raayet Malayaa D Luar<br>Waan Raayet Malayaa D Luar<br>Waan Raayet Malayaa D Luar<br>Waan Raayet Malayaa D Luar<br>Waan Raayet Malayaa D Luar<br>Malayaa D Luar<br>Malayaa D | ntheal SELEAMAT DATAING, NURHAZWANI BINTI Z Table SELEAMAT DATAING, NURHAZWANI BINTI Z Matalan Bala ( Pringa and Navar Mengradam ( Main Navar Mengradam ( Main N | ntasi<br>■ Tana:<br>■ Tana:<br>■ Kakatan Bala:<br>■ Pengana Kakat Nogen<br>NCR:<br>■ dataran kala: Nogen<br>■ Consult: Nogen:<br>■ Manyasi<br>■ Consult: Nogen:<br>■ Manyasi<br>■ Consult: Nogen:<br>■ Manyasi<br>■ Consult: Nogen:<br>■ Manyasi<br>■ Consult: Nogen:<br>■ Manyasi<br>■ Consult: Nogen:<br>■ Manyasi<br>■ Consult: Nogen:<br>■ Manyasi<br>■ Consult: Nogen:<br>■ Manyasi<br>■ Consult: Nogen:<br>■ Manyasi<br>■ Manyasi<br>■ Manya | attadiana       California         attadiana       California         Attadiana       California         Attadiana       California    < |

### 7.0 KEMASKINI PROFIL PENGGUNA

1. Klik 'ikon' profil pengguna pada sebelah kanan atas skrin paparan sistem dan skrin akan memaparkan maklumat profil pengguna yang ingin dikemaskini.

| Ŕ                                       |                        | -AR                                                                                                    | English   Bahasa Melayu 💉 NURHAZWANI BINTI ZAINUDDIN 🔳 k 💌 🚦                                                                                                    |
|-----------------------------------------|------------------------|----------------------------------------------------------------------------------------------------|----------------------------------------------------------------------------------------------------|
| 🖉 🕯 d d d d d d d d d d d d d d d d d d | Annual Pengjuna (Vdeo) | ARANAN UTAMA I ROTE<br>ARANAN UTAMA I ROTE<br>ARANAN UTAMA I ROTE<br>UKANAN ARANAN UTAMA I ROTE<br>UKANAN ARANAN UTAMA<br>ARANAN UTAMA I ROTE<br>Sahaja Obenarkan<br>I Kenakala Kata Lalan<br>I Kenakala Kata Lalan<br>Dapasiar Untak Sama Kenarbona Dan<br>Dapasiar Untak Sama Kenarbona Dan<br>Pendalaran Di Dalan Sittem ini | English   Bahasa Melayu       Image: URRALZWANN BINTI ZEAMURDEN       Image: Descent and the second and the second and the |
|                                         |                        |                                                                                                    | LANGGAN NOTEINASI 0 NEGARA  MGGAN                                                                                                    |

2. Kemaskini maklumat, klik butang **[Simpan]** dan skrin akan memaparkan mesej 'Berjaya! Profil Berjaya Dikemaskini'.

| ą |                                                                                                    | AR                                                                                           | English   Bahasa Melayu  NURHAZWANI BINTI ZAINUDDIN 😑 🛦 👻 👬 |         |  |  |  |
|---|----------------------------------------------------------------------------------------------------|----------------------------------------------------------------------------------------------|-------------------------------------------------------------|---------|--|--|--|
|   |                                                                                                    | 200KB, Jenis Fall : JPG, JPEG dan PNG                                                        | NAMA PENGCUNA<br>NURHAZWANI BINTI ZAINUDDIN                 | •       |  |  |  |
|   | Paparan Utama                                                                                                    | sanaja uluonarkan                                                                            | ALAMAT EMEL<br>nurhazvarizahuddin@yahoo.com                 |         |  |  |  |
|   | Notifikasi                                                                                                    |                                                                                              |                                                             |         |  |  |  |
|   | Janji Temu                                                                                                    | Kemaskini Kata Laluan                                                                        |                                                             |         |  |  |  |
|   | Sijil Kelakuan Baik 🗸                                                                                            | Perhatian: Maklumat Di Sini Ak<br>Digunakan Untuk Semua Perm<br>Dada Baran Di Dadar Sitana J | NO. TELEPON                                                 |         |  |  |  |
|   | Sijil Polepasan Koluar Negeri <<br>(WAIVER)                                                                      | Periodicaran di Calani Sistemi i                                                             | $\sim$                                                      |         |  |  |  |
|   | Pendaftaran ke Luar Negara 🛛 <                                                                                   |                                                                                              | $\mathbf{\cdot}$                                            |         |  |  |  |
|   | Pongoluaran Surat Pongosahan Kematian Rakyat Malaysia Di Luar Negara Kes Konsular Rakyat Malaysia Di Kuar Negara |                                                                                              | Berjaya!<br>Profil Berjaya Dikemaskini                      | •       |  |  |  |
|   | Helpdesk                                                                                                    |                                                                                              | 1                                                           |         |  |  |  |
|   | Manual Pengguna (Video)                                                                                          |                                                                                              |                                                             |         |  |  |  |
|   |                                                                                                    |                                                                                              | MALAWAKIL                                                   |         |  |  |  |
|   |                                                                                                    |                                                                                              | * SARAWAK                                                   |         |  |  |  |
|   |                                                                                                    |                                                                                              |                                                             | ✓ SMOUN |  |  |  |
|   |                                                                                                    |                                                                                              | - SUMAYAR                                                   |         |  |  |  |

#### 8.0 LOG KELUAR

1. Klik 'ikon' keluar di sebelah kanan atas untuk log keluar dari sistem dan sistem akan log keluar dari sistem eKonsular.

| Ŕ                                                         | MINISTRY OF FOREIGN & CONSUL                | AR                                                       | English   Bahasa Me                                | elayu 🖉 NURHAZWANI BINTI ZAINUDDIN 🖬 🌢 🦻 🚦 |                     |                 |                           |  |  |  |
|-----------------------------------------------------------|---------------------------------------------|----------------------------------------------------------|----------------------------------------------------|--------------------------------------------|---------------------|-----------------|---------------------------|--|--|--|
|                                                           | Paparan Utama                               | PAPARAN UTAMA                                            |                                                    |                                            |                     |                 |                           |  |  |  |
|                                                           | Notifikasi                                  | SELAMAT DATANG, NURHAZWANI BINTI ZAINUDDIN               |                                                    |                                            |                     |                 |                           |  |  |  |
|                                                           | Janji Temu                                  | Masa log masuk terakhir adalah 21 October 2022 12:39:36. |                                                    |                                            |                     |                 |                           |  |  |  |
|                                                           | Sijil Kelakuan Baik <                       | Somal                                                    | an Status Dormoho                                  | <b>D</b> 2 D                               |                     |                 | Daparan Dengumuman        |  |  |  |
|                                                           | Sijil Pelepasan Keluar Negeri c<br>(WA/VER) | Sellide                                                  | an Status Permono                                  | IIdII                                      |                     |                 | Faparan Fengunian         |  |  |  |
|                                                           | Pendaflaran ke Luar Negara 🗸                | BIL. A                                                   | MODUL                                              | BORANG                                     | TARIKH PERMOHONAN   | STATUS          | Tiada sebarang pengumuman |  |  |  |
|                                                           | Penneluaran Surat Pennesahan                |                                                          | BANTUAN KONSULAR RAKVAT<br>MALAYSIA DI LUAR NEGARA | HLM/2022/\8                                | 29/09/2022 11:35:42 | SELESAI         |                           |  |  |  |
|                                                           | Kematian Rekyet Malaysia Di Luar            | 2                                                        | BANTUAN KONSULAR RAKYAT<br>MALAYSIA DI LUAR NECARA | HLM/2022/17                                | 22/09/2022 11:18:10 | SELESAI         |                           |  |  |  |
|                                                           | Kes Konsular Rakyat Malaysia Di             | 3                                                        | BANTUAN KONSULAR RAKYAT<br>MALAYSIA DI LUAR NEGARA | HLM/2022/16                                | 2//09/2022 12:35:25 | SELESAI         |                           |  |  |  |
|                                                           | Luar Negara                                 | 4                                                        | BANTUAN KONSULAR RAKYAT<br>MALAYSIA DI LUAR NEGARA | HLM/2022/15                                | 21/09/2022 09:25:34 | PERMOHONAN BARU |                           |  |  |  |
|                                                           | Heipdesk                                    |                                                          |                                                    |                                            |                     |                 |                           |  |  |  |
|                                                           | Manual Pengguna (Video)                     |                                                          |                                                    |                                            |                     | ( 1 )           |                           |  |  |  |
|                                                           |                                             |                                                          |                                                    |                                            |                     |                 |                           |  |  |  |
|                                                           |                                             |                                                          |                                                    |                                            |                     |                 |                           |  |  |  |
| 6 2000 Kementerian Luar Negeri. Semua Hakipta Terpelihana |                                             |                                                          |                                                    |                                            |                     |                 |                           |  |  |  |
| _                                                         |                                             |                                                          |                                                    |                                            |                     |                 |                           |  |  |  |